## Autostart configuration with a Bluetooth device on Android

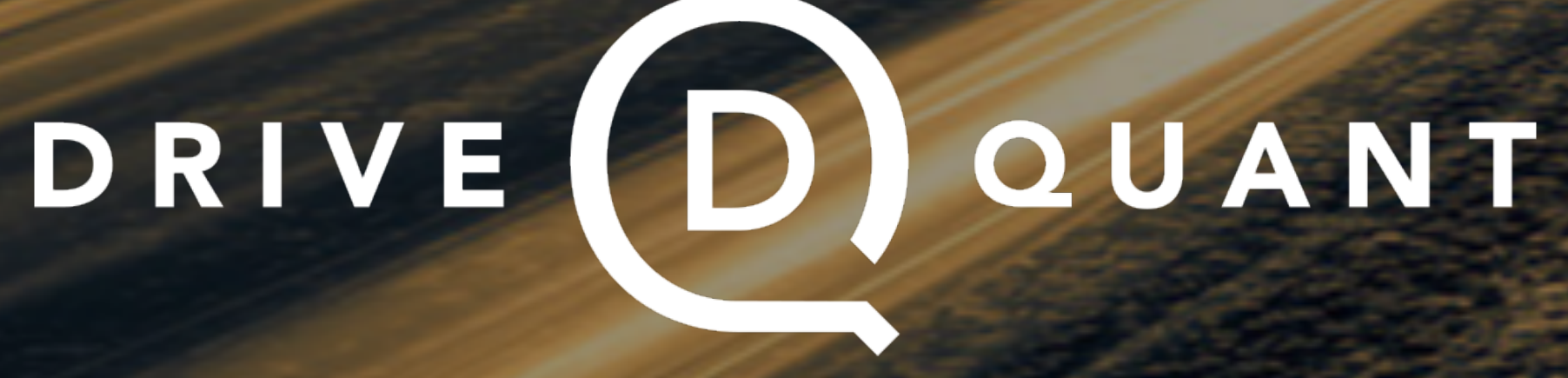

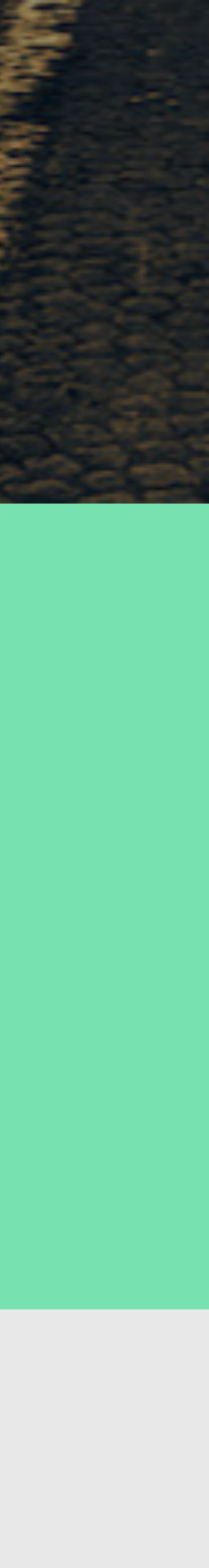

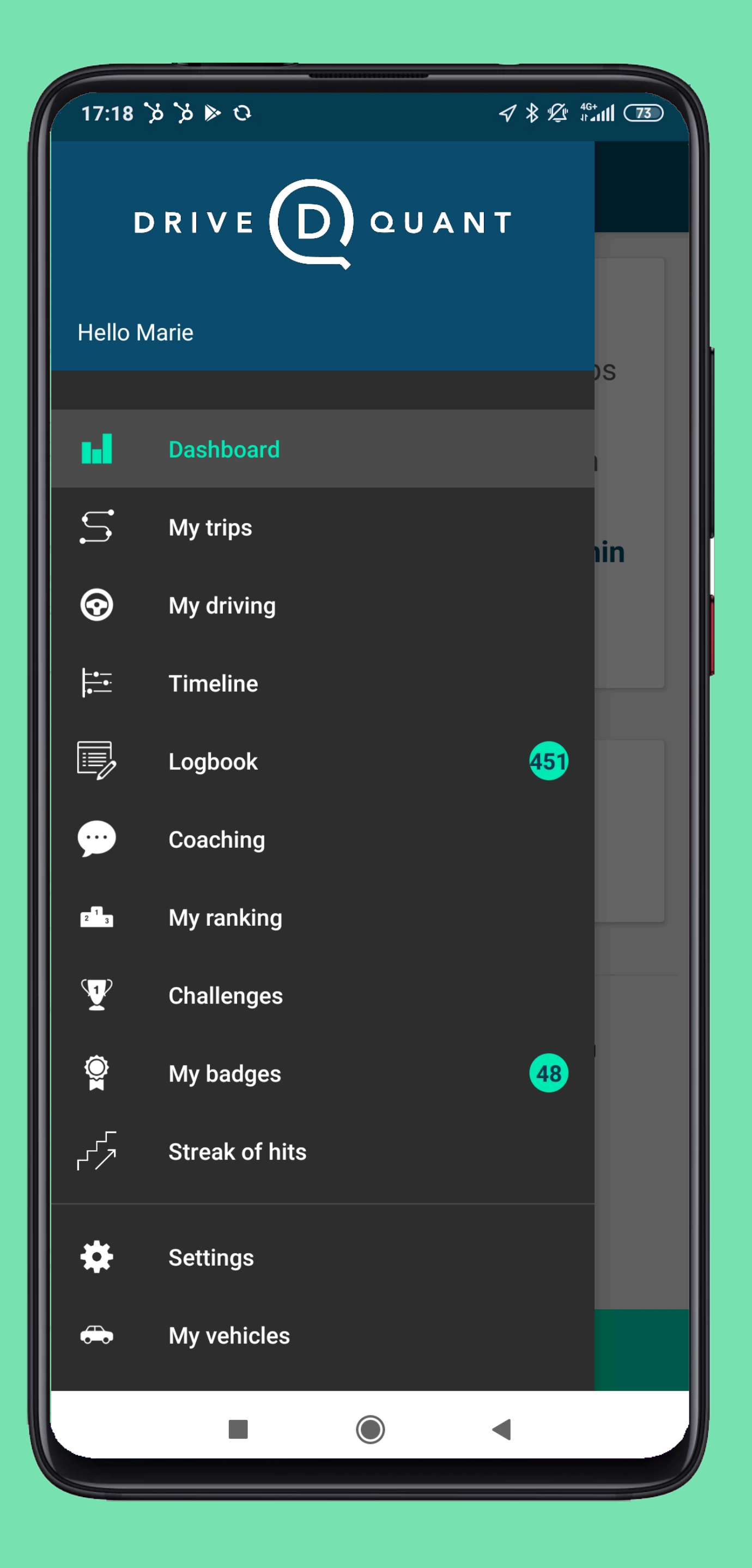

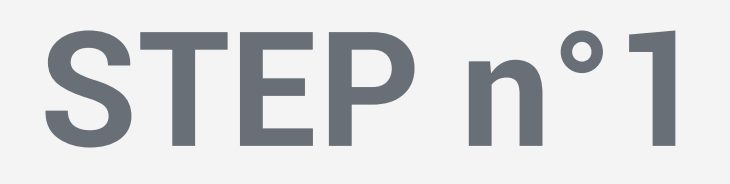

### In the application menu, click on My Vehicles

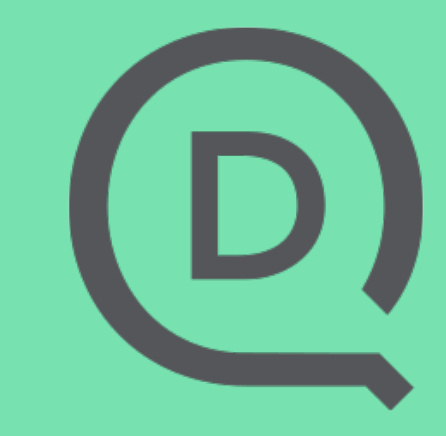

| 17:16 | $\geqslant$ | 0 |
|-------|-------------|---|

 $\mathbf{V}$ 

 $\mathbf{T}$ 

#### My vehicles $\leftarrow$

### Hands-free kit

Compact

Auto start:

Disabled

With this setting, automatic start is disabled for this vehicle.

### Megane

Renault Megane 3 Coupe III COUPE 1.9 DCI 130 DYNAMIQUE

#### Auto start:

Beacon

The beacon **p8tv** has been linked with this vehicle. The application will automatically record your trip when the beacon is close to your smartphone.

#### **CONFIGURING THE BEACON**

|               | MP3<br>Fiat 124 (2e Generation) Spider II SPIDER 1.4 MULTIAIR 140 |  |        | IR 140 |  |
|---------------|-------------------------------------------------------------------|--|--------|--------|--|
|               | Auto start:                                                       |  | Beacon | •      |  |
| Add a vehicle |                                                                   |  |        |        |  |
|               |                                                                   |  | •      |        |  |

# 

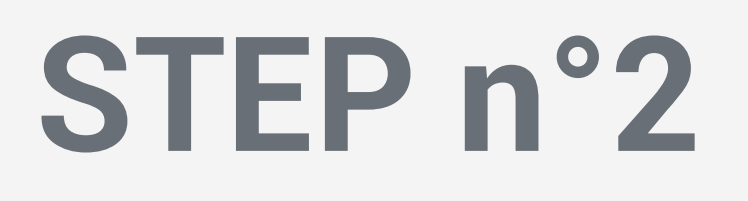

Once your vehicle has been created, choose the Auto start mode by clicking on Disabled

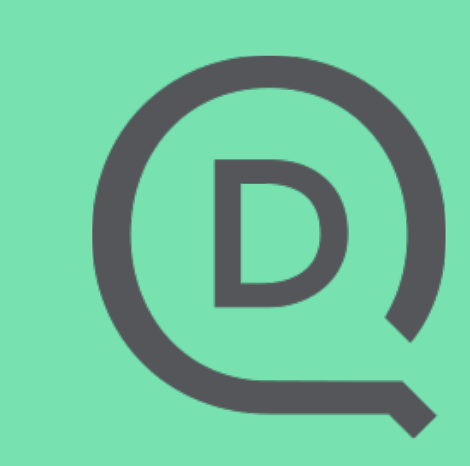

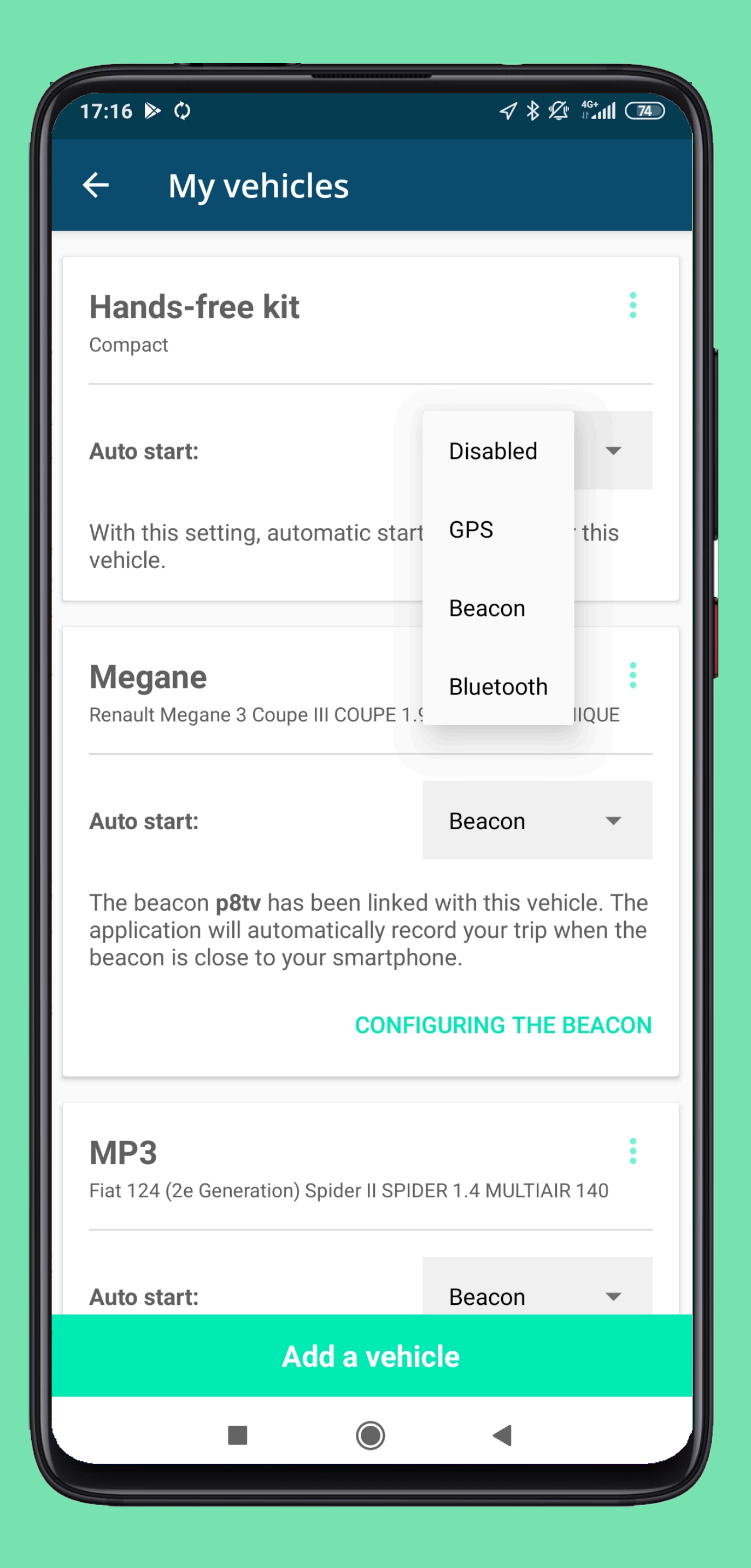

### Choose your Auto start mode, click on Bluetooth

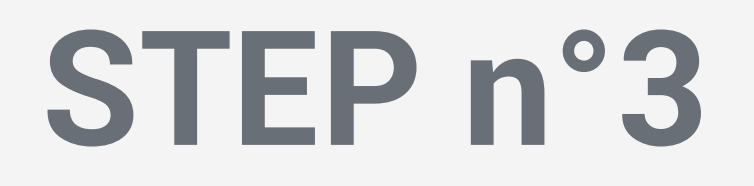

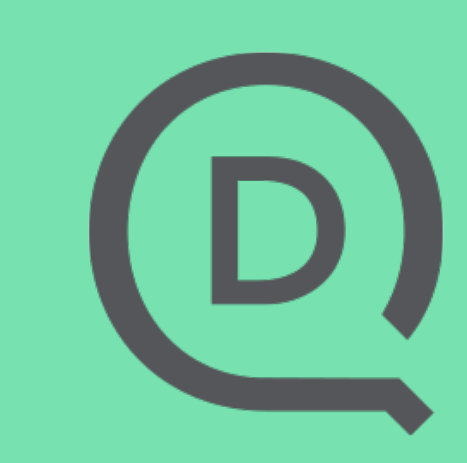

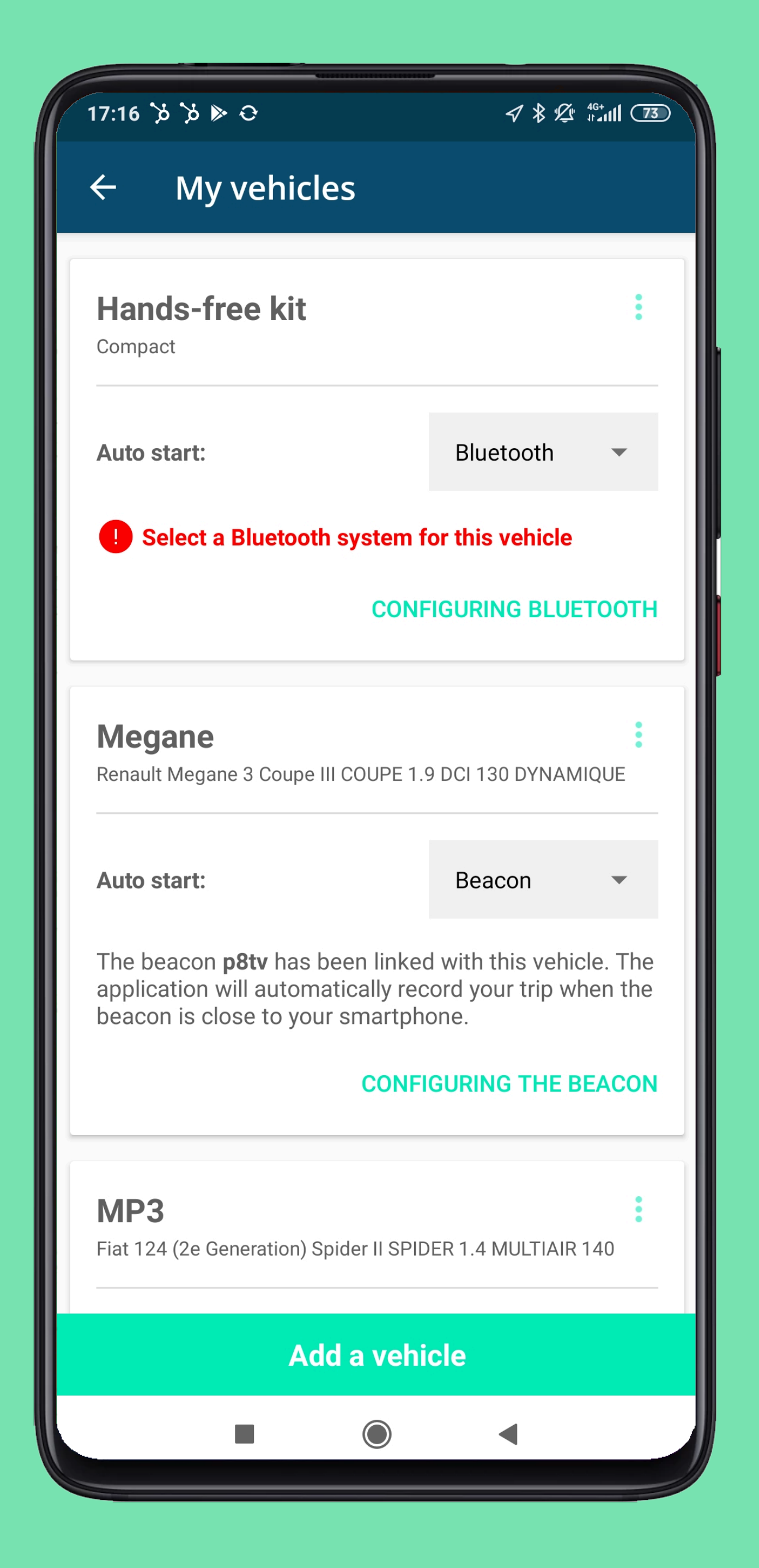

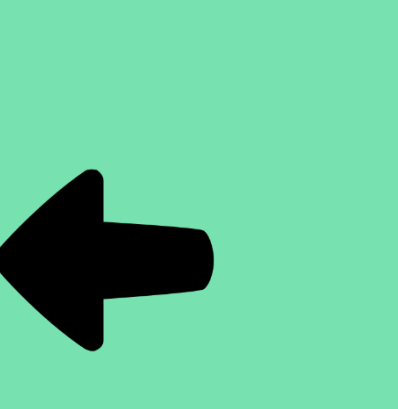

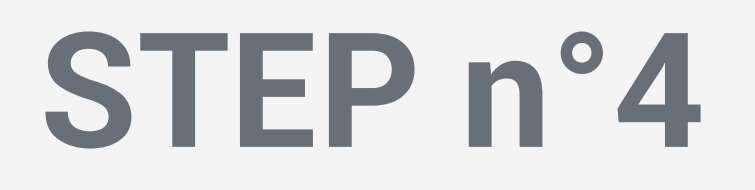

### Once the trigger mode has been chosen, click on CONFIGURING BLUETOOTH

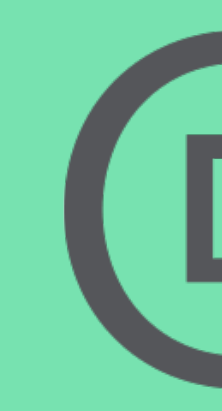

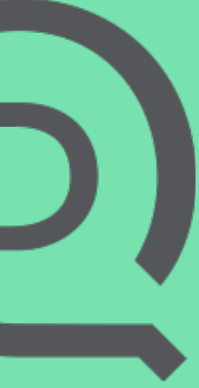

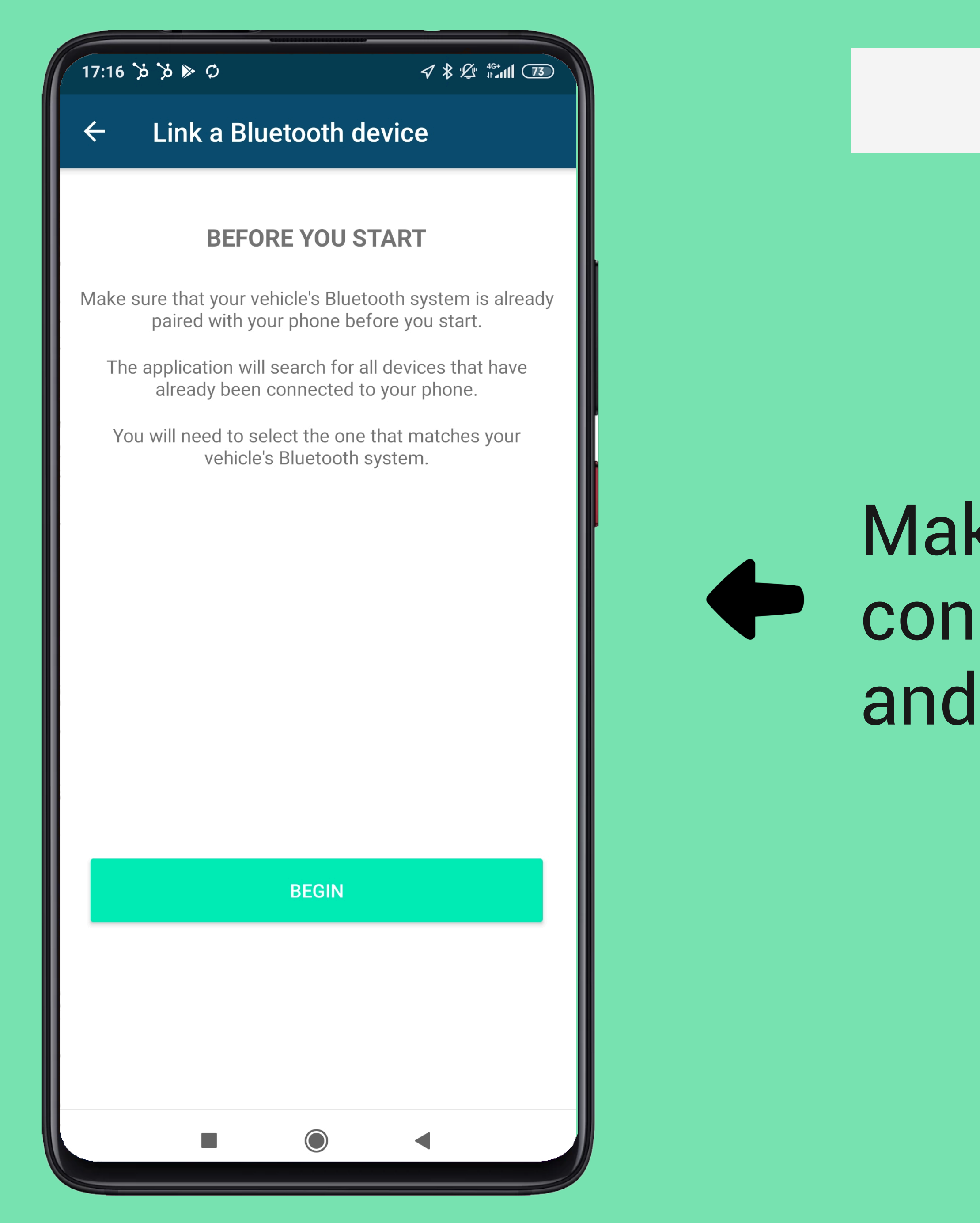

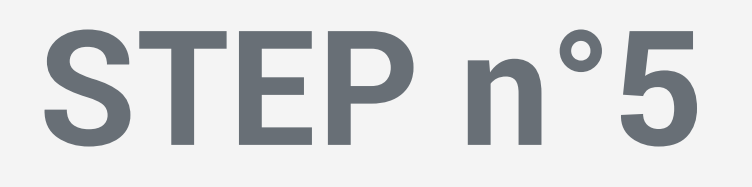

### Make sure your phone is currently connected to your Bluetooth device, and then click BEGIN

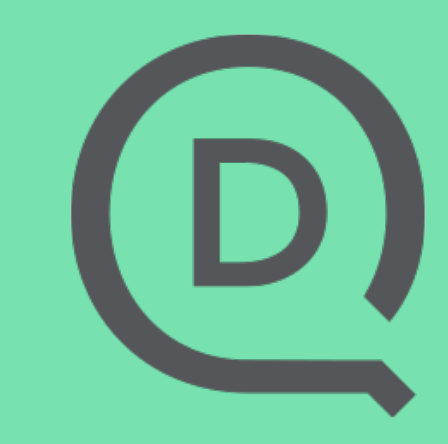

#### 17:16 🏷 🏷 🕅 🖸

### 

### ← Link a Bluetooth device

Select a Bluetooth device to start the trip recording.

As soon as the phone connects to this device, the application starts analyzing your trip.

You can only select one device for this vehicle.

#### **Bluetooth devices :**

T-COM

Jabra SPEAK 510 USB

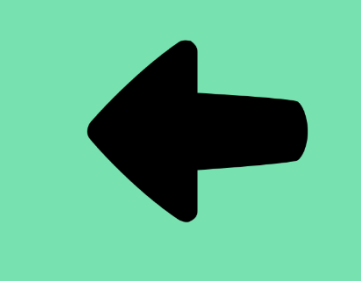

# Select the Bluetooth device corresponding to your vehicle

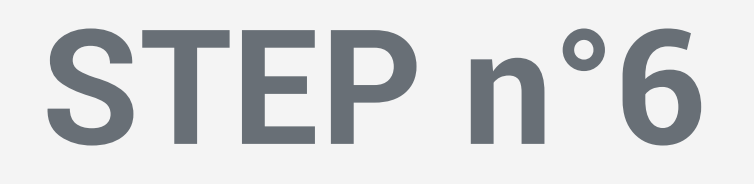

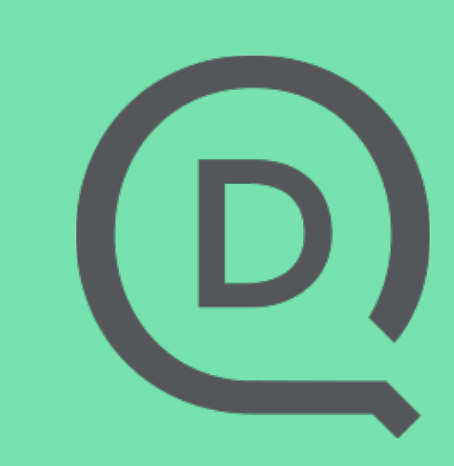

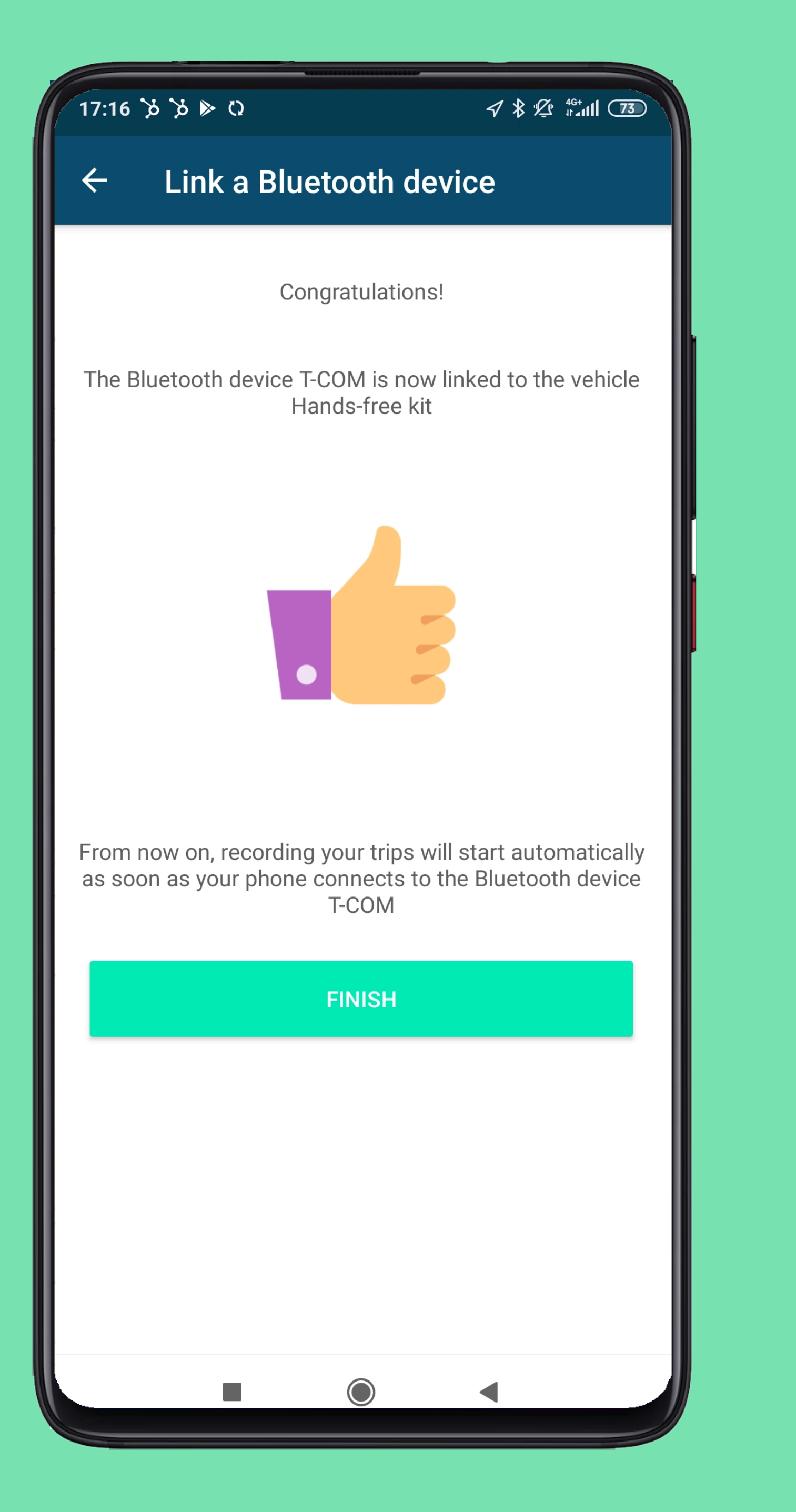

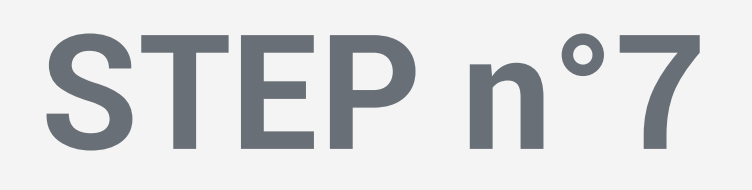

### The application is connected to your Bluetooth device. **Click FINISH**

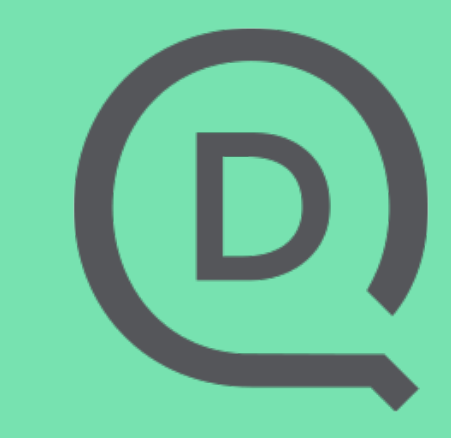

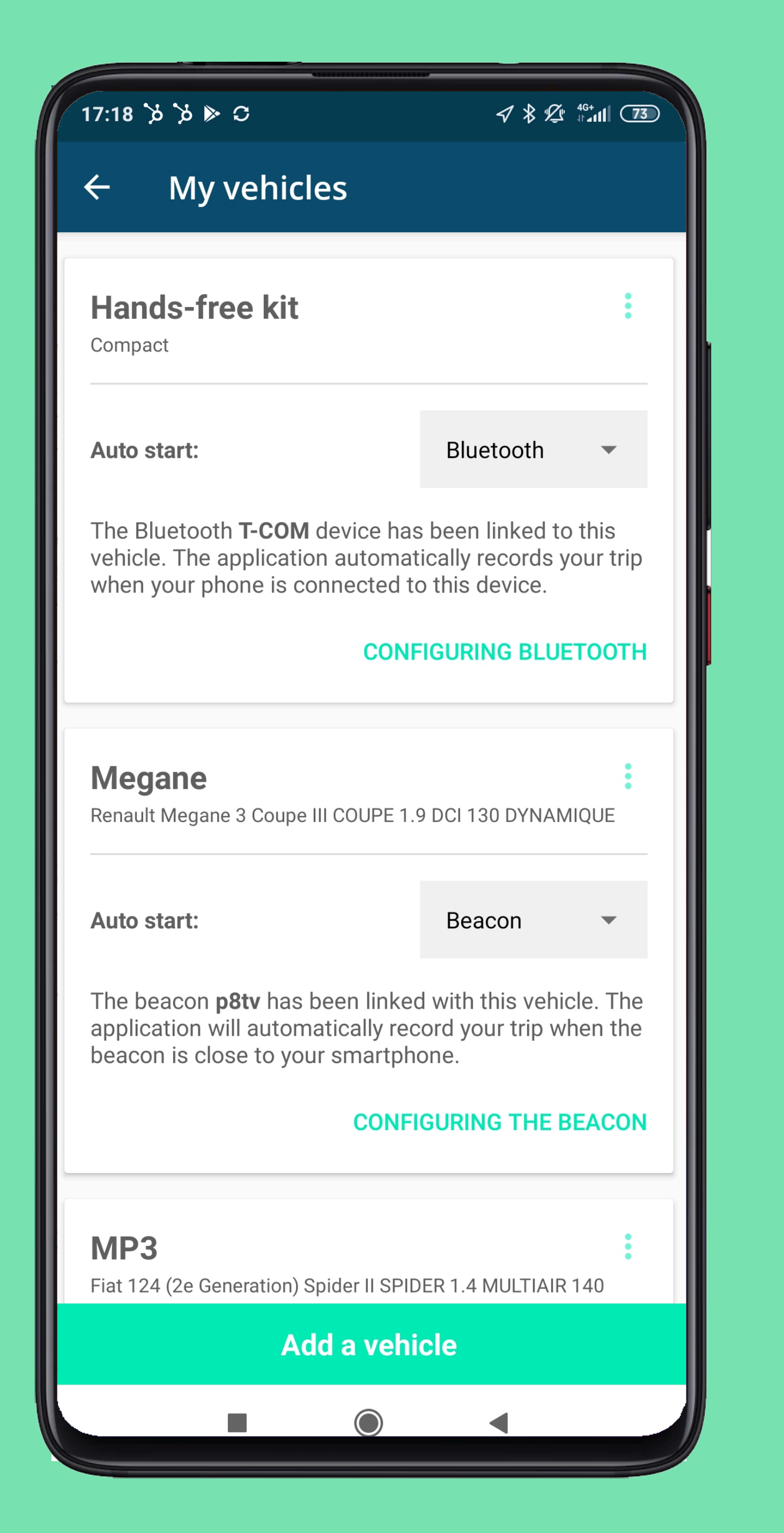

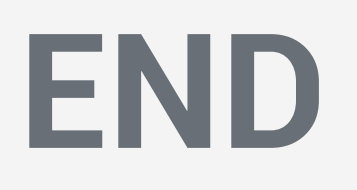

## The identifier of the Bluetooth device appears on the card of the vehicle with which it is associated.

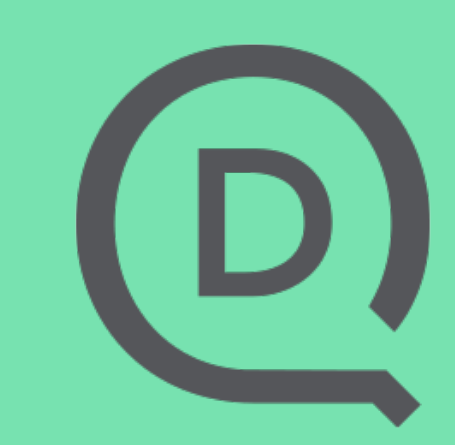

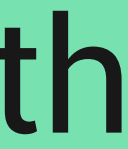